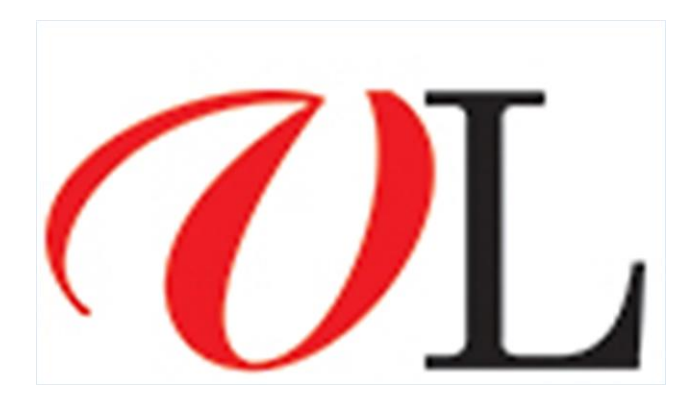

## VITAE LITERA ELEKTRONINĖS KNYGOS

© Vilniaus kolegijos biblioteka

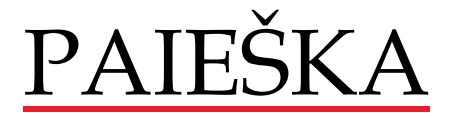

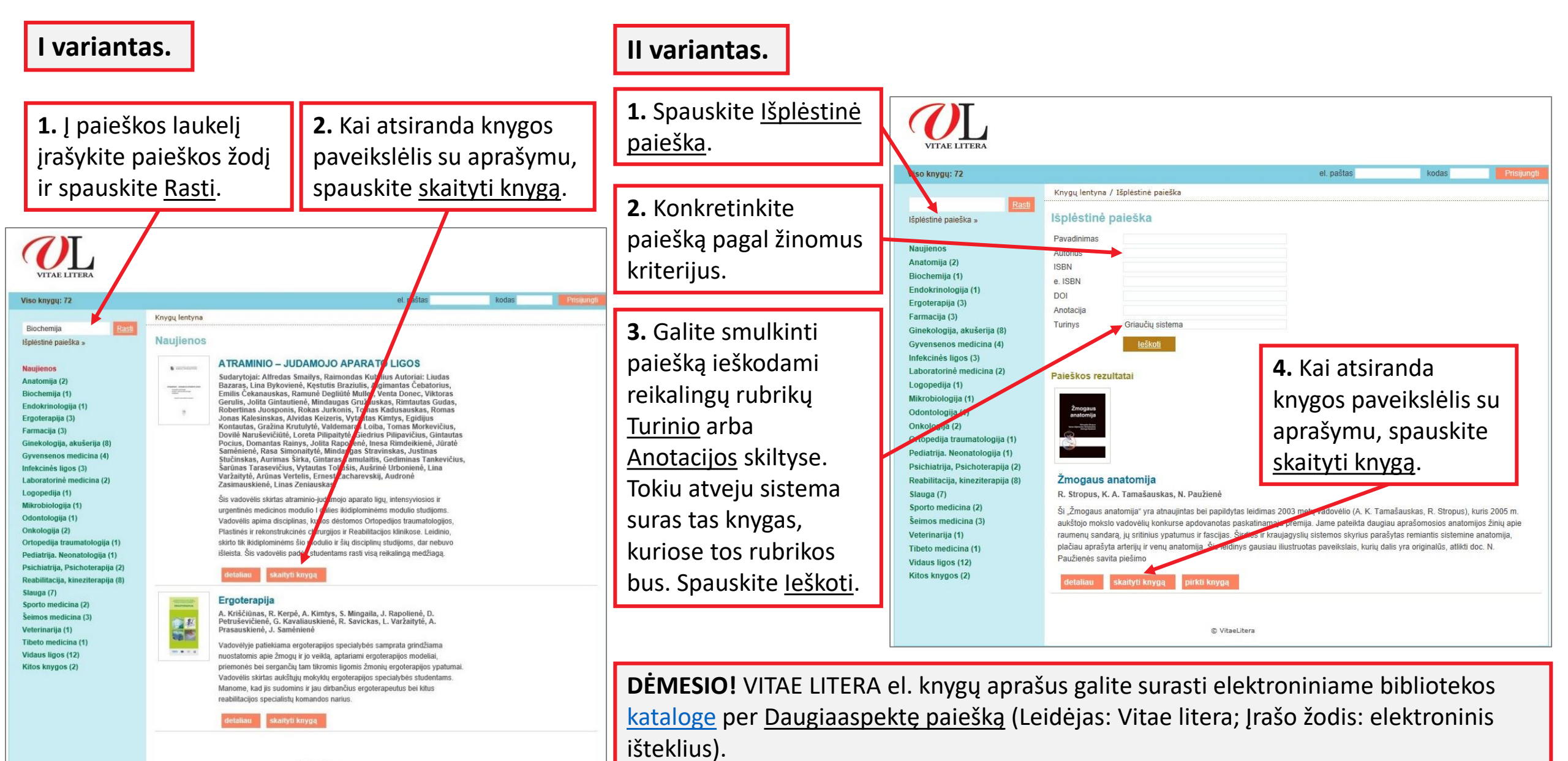

## KNYGOS SKAITYMAS

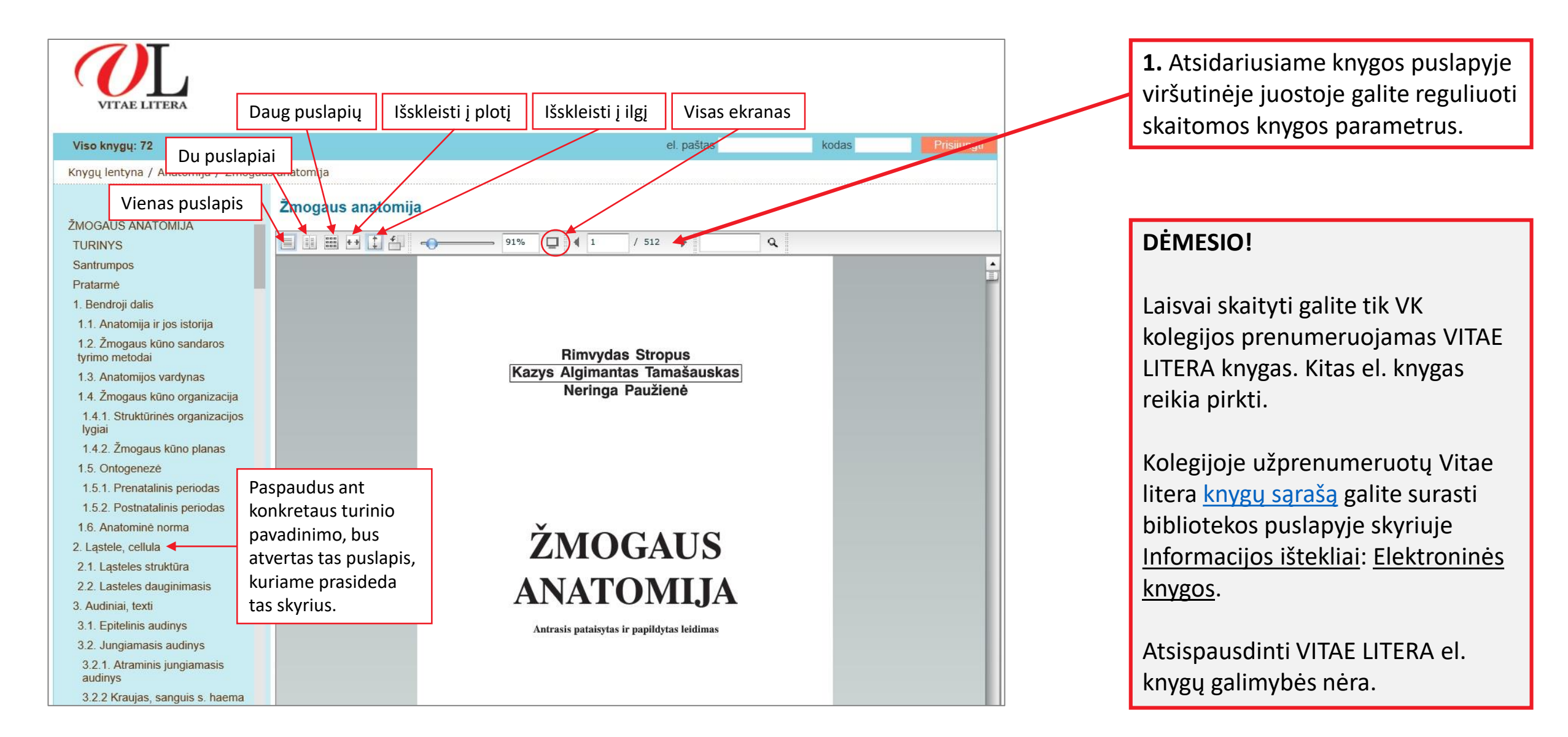

## Sėkmės skaitant VITAE LITERA knygas!

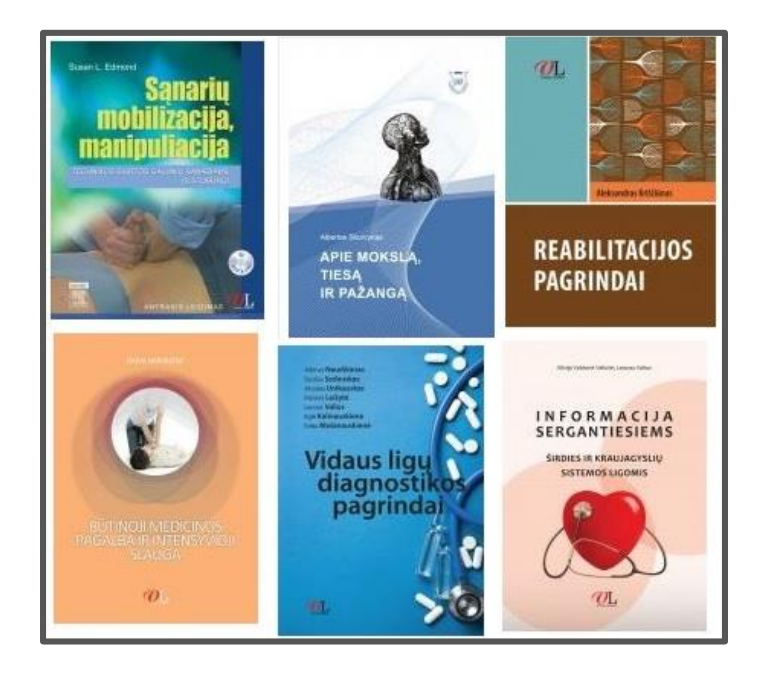

© Vilniaus kolegijos biblioteka